#### **MITSUBISHI HEAVY INDUSTRIES THERMAL SYSTEMS, LTD.**

# **REMOTE CONTROL** INSTALLATION MANUAL

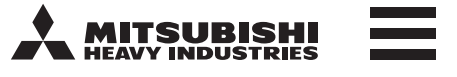

English is Original RC-EX3D PJZ012D151

This installation manual describes the installation method and cautions related to the remote controller. Refer to the manual together with manuals attached to the indoor unit, outdoor unit and other. Be sure to read this manual before work in order to work correctly.

#### 1. Safety precautions

Please read this manual carefully before starting installation work to install the unit properly. Every one of the followings is important information to be observed strictly.
 WARNING Failure to follow these instructions properly may result in serious consequences such as death, severe injury, etc.
 CAUTION Failure to follow these instructions properly may cause injury or property damage.
 It could have serious consequences depending on the circumstances.
 The following pictograms are used in the text.
 Never do.
 Always follow the instructions given.

• Keep this manual at a safe place where you can consult with whenever necessary. Show this manual to installers when moving or repairing the unit. When the ownership of the unit is transferred, this manual should be given to a new owner.

|            | <b>A</b> WARNING                                                                                                    |
|------------|----------------------------------------------------------------------------------------------------|
|            | <ul> <li>Consult your dealer or a professional contractor to install the unit.<br/>Improper installation made on your own may cause electric shocks, fire or dropping of the unit.</li> </ul>                                                                                                    |
|            | <ul> <li>Installation work should be performed properly according to this installation manual.<br/>Improper installation work may result in electric shocks, fire or break-down.</li> </ul>                                                                                                    |
|            | • Be sure to use accessories and specified parts for installation work.<br>Use of unspecified parts may result in drop, fire or electric shocks.                                                                                                    |
|            | <ul> <li>Install the unit properly to a place with sufficient strength to hold the weight.</li> <li>If the place is not strong enough, the unit may drop and cause injury.</li> </ul>                                                                                                    |
|            | • Be sure to have the electrical wiring work done by qualified electrical installer, and use exclusive circuit.<br>Power source with insufficient and improper work can cause electric shock and fire.                                                                                                    |
|            | <ul> <li>Shut OFF the main power supply before starting electrical work.</li> <li>Otherwise, it could result in electric shocks, break-down or malfunction.</li> </ul>                                                                                                    |
| $\bigcirc$ | Do not modify the unit.     It could cause electric shocks, fire, or break-down.                                                                                                    |
|            | • Be sure to turn OFF the power circuit breaker before repairing/inspecting the unit.<br>Repairing/inspecting the unit with the power circuit breaker turned ON could cause electric shocks or injury.                                                                                                    |
| $\bigcirc$ | • Do not install the unit in appropriate environment or where inflammable gas could generate, flow in, accumulate or leak.<br>If the unit is used at places where air contains dense oil mist, steam, organic solvent vapor, corrosive gas (ammonium, sulfuric compound, acid, etc) or where acidic or alkaline solution, special spray, etc. are used, it could cause electric shocks, break-down, smoke or fire as a result of significant deterioration of its performance or corrosion. |
| $\bigcirc$ | • Do not install the unit where water vapor is generated excessively or condensation occurs.<br>It could cause electric shocks, fire, or break-down.                                                                                                    |
| $\bigcirc$ | • Do not use the unit in a place where it gets wet, such as laundry room.<br>It could cause electric shocks, fire, or break-down.                                                                                                    |
| $\bigcirc$ | Do not operate the unit with wet hands. It could cause electric shocks.                                                                                                    |

|              | 202300 |
|--------------|--------|
|              |        |
| × MITSUBJEHI |        |
|              |        |
|              |        |
|              |        |
|              |        |
|              |        |
| Ф            |        |
|              |        |
|              |        |
|              | )      |

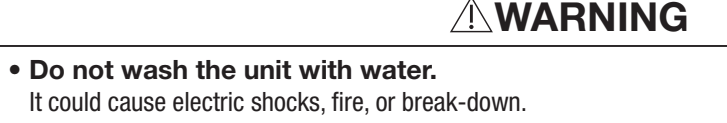

| ) | • Use the specified cables for wiring, and connect them securely with care to protect electronic parts from external forces.<br>Improper connections or fixing could cause heat generation, fire, etc.                                                                                                    |
|---|----------------------------------------------------------------------------------------------------|
|   | • Seal the inlet hole for remote control cable with putty.<br>If dew, water, insect, etc. enters through the hole, it could cause electric shocks, fire or break-down.<br>If dew or water enters the unit, it may cause screen display anomalies.                                                                                                    |
|   | <ul> <li>When installing the unit at a hospital, telecommunication facility, etc., take measures to suppress electric noises.</li> <li>It could cause malfunction or break-down due to hazardous effects on the inverter, private power generator, high frequency medical equipment, radio communication equipment, etc.</li> <li>The influences transmitted from the remote control to medical or communication equipment could disrupt medical activities, video broadcasting or cause noise interference.</li> </ul> |
| ) | • Do not leave the remote control with its upper case removed.<br>If dew, water, insect, etc. enters through the hole, it could cause electric shocks, fire or break-down.                                                                                                    |

#### 

| $\bigcirc$ | <ul> <li>Do not install the remote control at following places.</li> <li>(1) It could cause break-down or deformation of remote control. <ul> <li>Where it is exposed to direct sunlight</li> <li>Where the ambient temperature becomes 0 °C or below, or 40 °C or above</li> <li>Where the surface is not flat</li> <li>Where the strength of installation area is insufficient</li> </ul> </li> <li>(2) Moisture may be attached to internal parts of the remote controller, resulting in a display failure. <ul> <li>Place with high humidity where condensation occurs on the remote controller</li> <li>Where the remote controller gets wet</li> </ul> </li> <li>(3) Accurate room temperature may not be detected using the temperature sensor of the remote controller. <ul> <li>Where the average room temperature cannot be detected</li> <li>Place affected by outside air in opening/closing the door</li> <li>Place exposed to direct sunlight or wind from air conditioner</li> <li>Where the difference between wall and room temperature is large</li> </ul> </li> </ul> |  |
|------------|----------------------------------------------------------------------------------------------------|--|
| $\bigcirc$ | <ul> <li>To connect to a personal computer via USB, use the dedicated software.</li> <li>Do not connect other USB devices and the remote controller at the same time.</li> </ul>                                                                                                    |  |

It could cause malfunction or break-down of the remote controller/personal computer.

## 2. Accessories & Prepare on site

Following parts are provided.

 $\bigcirc$ 

Accessories R/C main unit, wood screw (ø3.5 x 16) 2 pcs, Quick reference

Following parts are arranged at site. Prepare them according to the respective installation procedures.

| Item name                                                                                 | Q'ty        | Remark                                                     | When the cable                    | length is longer than                                   |
|-------------------------------------------------------------------------------------------|-------------|------------------------------------------------------------|-----------------------------------|---------------------------------------------------------|
| Switch box<br>For 1 piece or 2 pieces (JIS C8340 or equivalent)                           | 1           | <b>-</b>                                                   | 100 m, the max<br>in the R/C case | size for wires used<br>is 0.5 mm <sup>2</sup> . Connect |
| Thin wall steel pipe for electric appliance directly on a wall. (JIS C8305 or equivalent) | As required | Inese are not required when installing directly on a wall. | the outside of R                  | /C. When wires are                                      |
| Lock nut, bushing (JIS C8330 or equivalent)                                               | As required |                                                            | water, etc. from                  | entering inside.                                        |
| Lacing (JIS C8425 or equivalent)                                                          | As required | Necessary to run R/C cable<br>on the wall.                 | ≦ 200 m                           | 0.5 mm <sup>2</sup> x 2-core                            |
| Putty                                                                                     | Suitably    | For sealing gaps                                           | ≦ 300m                            | 0.75 mm <sup>2</sup> x 2-core                           |
| Molly anchor                                                                              | As required |                                                            | ≦ 400m                            | 1.25 mm <sup>2</sup> x 2-core                           |
| R/C cable (0.3 mm <sup>2</sup> x 2 pcs)                                                   | As required | See right table when longer<br>than 100 m                  | ≦ 600m                            | 2.0 mm <sup>2</sup> x 2-core                            |

Secure the installation space shown in the figure.

For the installation method, "embedding wiring" or "exposing wiring" can be selected.

For the wiring direction, "Backward", "Upper center" or "Upper left" can be selected. Determine the installation place in consideration of the installation method and wiring direction.

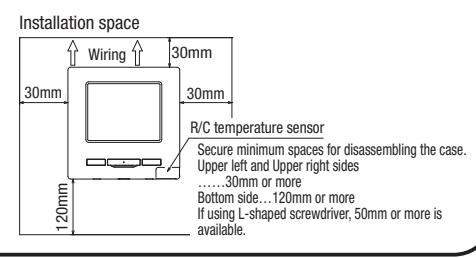

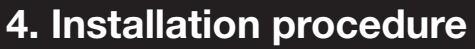

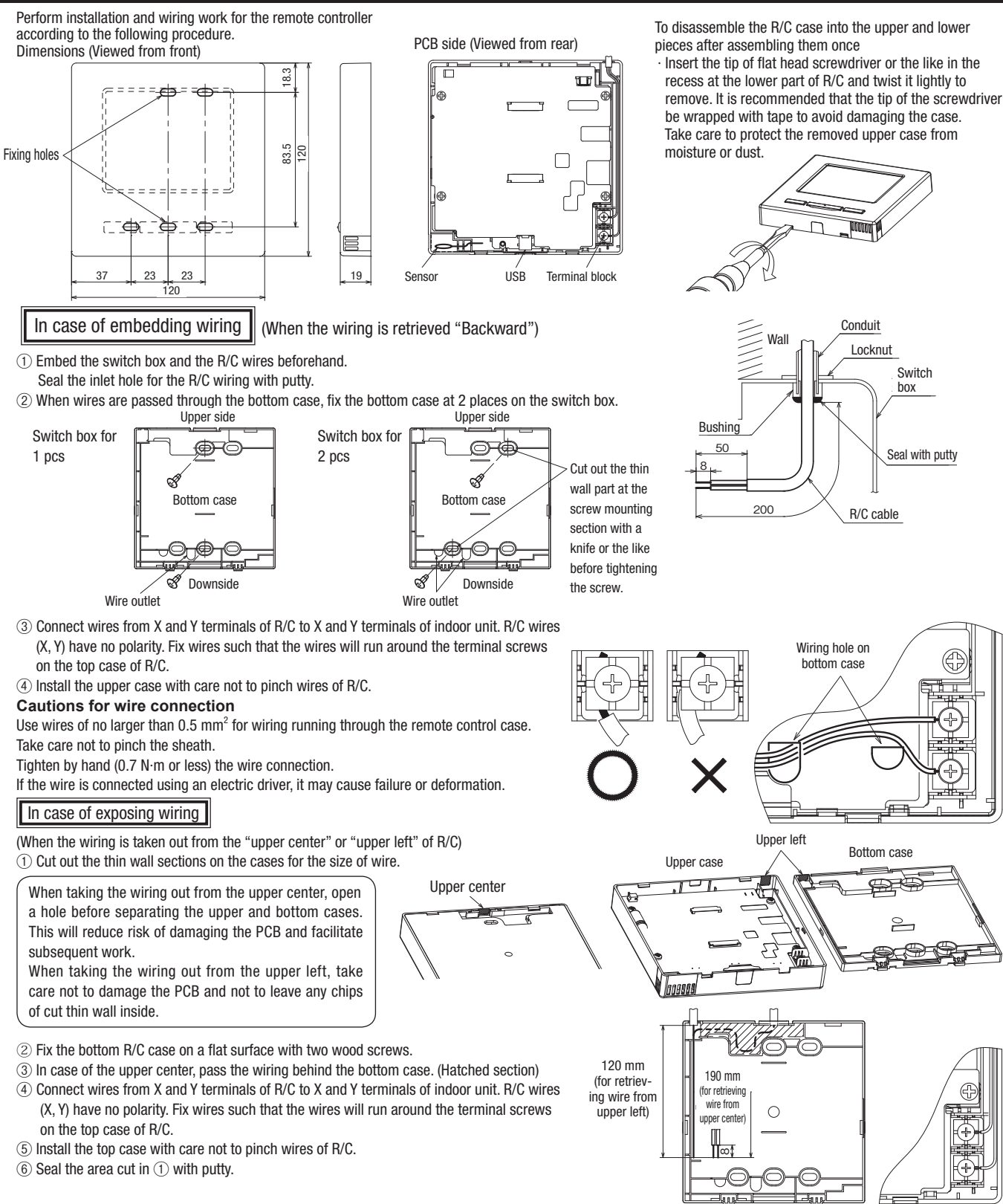

| Up to two units of R/C can be used at the occupation of R/C can be used at the |                  |                            |                            |     |                |                 |              |                    | ×: not a               | perable |   |
|--------------------------------------------------------------------------------|------------------|----------------------------|----------------------------|-----|----------------|-----------------|--------------|--------------------|------------------------|---------|---|
| maximum for 1 indoor unit or 1 group                                           | R/C operations   |                            | Main                       | Sub | R/C operations |                 |              | Main               | Sub                    |         |   |
| One is main $B/C$ and the other is sub $B/C$                                   | Run/Stop, Chang  | Run/Stop, Change set temp, |                            |     |                | Service setting | Installation | IU back-up func    | tion                   | 0       | × |
| One is main into and the other is sub into.                                    | Change flap dire | ction, Auto swi            | ng, Change fan speed       | 0   | 0              |                 | settings     | Motion sensor s    | etting                 | 0       | × |
| Operating range is different depending                                         | operations       |                            |                            |     |                |                 |              | Remote controll    | er alarm sound setting | 0       | × |
| on the main or sub R/C.                                                        | Anti draft       |                            |                            | 0   | ×              |                 |              | Auto anti draft c  | ontrol setting         | 0       | × |
|                                                                                | High power open  | ation, Energy-s            | saving operation           | 0   | 0              |                 |              | UV-C drain setti   | ng                     | 0       | × |
|                                                                                | Silent mode cont | rol                        |                            | 0   | ×              |                 | R/C function | Main/Sub of R/C    |                        | 0       | 0 |
|                                                                                | Useful functions | Individual flap            | control                    | 0   | ×              |                 | settings     | Return air temp    |                        | 0       | × |
|                                                                                |                  | Anti draft sett            | ing                        | 0   | ×              |                 |              | R/C sensor         |                        | 0       | × |
|                                                                                |                  | Auto anti draf             | t ctl                      | 0   | ×              |                 |              | R/C sensor adju    | stment                 | 0       | × |
| Indoor unit                                                                    |                  | Timer                      |                            | 0   | 0              |                 |              | Operation mode     |                        | 0       | × |
|                                                                                |                  | Weekly timer               |                            | 0   | ×              |                 |              | °C / °F            |                        | 0       | × |
| ⊗ ⊗ R/C cable                                                                  |                  | Favorite settir            | ng                         | 0   | 0              |                 |              | Fan speed          |                        | 0       | × |
| (No polarity)                                                                  |                  | Home leave n               | node                       | 0   | ×              |                 |              | External input     |                        | 0       | × |
|                                                                                |                  | External venti             | lation                     | 0   | 0              |                 |              | Upper/lower flag   | control                | 0       | × |
|                                                                                |                  | Select the lan             | guage                      | 0   | 0              |                 |              | Left/right flap co | ontrol                 | 0       | × |
|                                                                                |                  | Silent mode o              | ontrol                     | 0   | ×              |                 |              | Ventilation settir | ng                     | 0       | × |
|                                                                                |                  | Wireless inter             | face setting               | 0   | ×              |                 |              | Auto-restart       | -                      | 0       | × |
| "Main" "Sub"                                                                   |                  | Control mode               | & Eco level                | 0   | ×              |                 |              | Auto temp settir   | ng                     | 0       | × |
| Cot the "Main" and "Cub" of described                                          | Energy-saving se | etting                     |                            | 0   | ×              |                 |              | Auto fan speed     |                        | 0       | × |
| Set the "Main" and "Sub" as described                                          | Filter           | Filter sign res            | et                         | 0   | 0              |                 | IU settings  |                    |                        | 0       | × |
| at Section 8.                                                                  | User setting     | Initial settings           | 3                          | 0   | 0              |                 | Service &    | IU address         |                        | 0       | 0 |
|                                                                                |                  | Administrator              | Permission/Prohibition     | 0   | ×              |                 | Maintenance  | Next service dat   | e                      | 0       | × |
|                                                                                |                  | settings                   | setting                    | _   |                |                 |              | Operation data     |                        | 0       | × |
|                                                                                |                  |                            | Outdoor unit silent mode   | 0   | ×              |                 |              | Error display      | Error history          | 0       | 0 |
|                                                                                |                  |                            | Cotting town range         |     |                |                 |              |                    | Display/erase          |         |   |
|                                                                                |                  |                            | Setting temp range         | 0   | ×              |                 |              |                    | anomaly data           | 0       | × |
|                                                                                |                  |                            | Cet temp display           | 0   | ×              |                 |              |                    | Reset periodical       |         | 0 |
|                                                                                |                  |                            | Set temp display           | 0   | 0              |                 |              |                    | check                  | 0       | 0 |
|                                                                                |                  |                            | Change edministrater       | 0   | 0              |                 |              | Saving IU setting  | gs                     | 0       | × |
|                                                                                |                  |                            | change auministrator       | 0   | 0              |                 |              | Special set-       | Erase IU address       | 0       | × |
|                                                                                |                  |                            | F1/F2 function setting     | 0   | 0              |                 |              | tings              | CPU reset              | 0       | 0 |
|                                                                                |                  |                            | Pafrigerant leak datactor  |     |                |                 |              |                    | Restore of default     | 0       | × |
|                                                                                |                  |                            | setting                    | 0   | ×              |                 |              |                    | setting                |         |   |
|                                                                                | Service setting  | Installation               | Installation date          | 0   | ×              |                 |              |                    | Touch panel calibra-   | 0       | 0 |
|                                                                                |                  | settings                   | Company information        | 0   | 0              |                 |              | Indoor unit capa   | city display           | 0       | × |
|                                                                                |                  |                            | Test run                   | 0   | ×              |                 |              | Safety system n    | naintenance            | 0       | × |
|                                                                                |                  |                            | Static pressure adjustment | 0   | ×              |                 |              | LIV-C drain servi  | ce setting             | 0       | ~ |
|                                                                                |                  |                            | Change auto-address        | 0   | ×              | L               | 1            | o. o drain ocra    | oo ootung              |         | ~ |
|                                                                                |                  |                            | Address setting of main IU | 0   | ×              |                 |              |                    |                        |         |   |

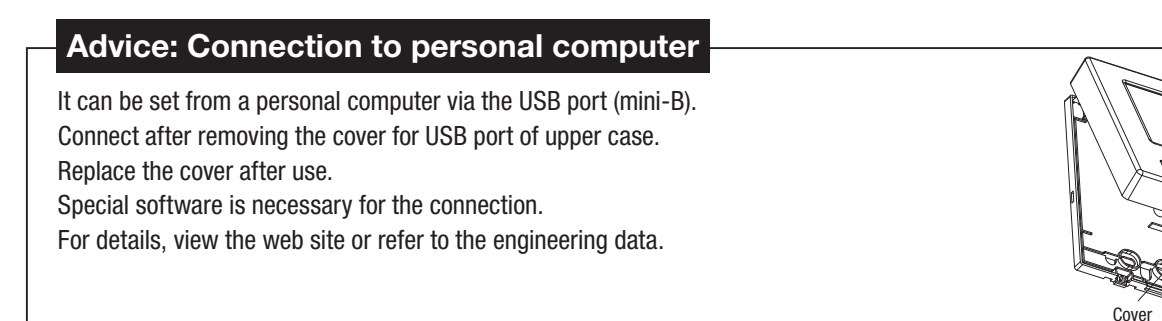

#### Advice: Initializing of password

Administrator password (for daily setting items) and service password (for installation, test run and maintenance) are used.

 The administrator password at factory default is "0000". This setting can be changed (Refer to User's Manual).

If the administrator password is forgotten, it can be initialized by holding down the [F1] and [F2] switches together for five seconds on the administrator password input screen.

 $\circ$  Service password is "9999", which cannot be changed.

When the administrator password is input, the service password is also accepted.

#### Advice

When connecting two or more FDT/FDTC to one R/C, unify the panel type either to a panel with anti draft function or a standard panel.

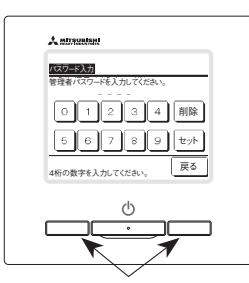

USB port

[F1] [F2] switch

#### 6. Power on and initial setting

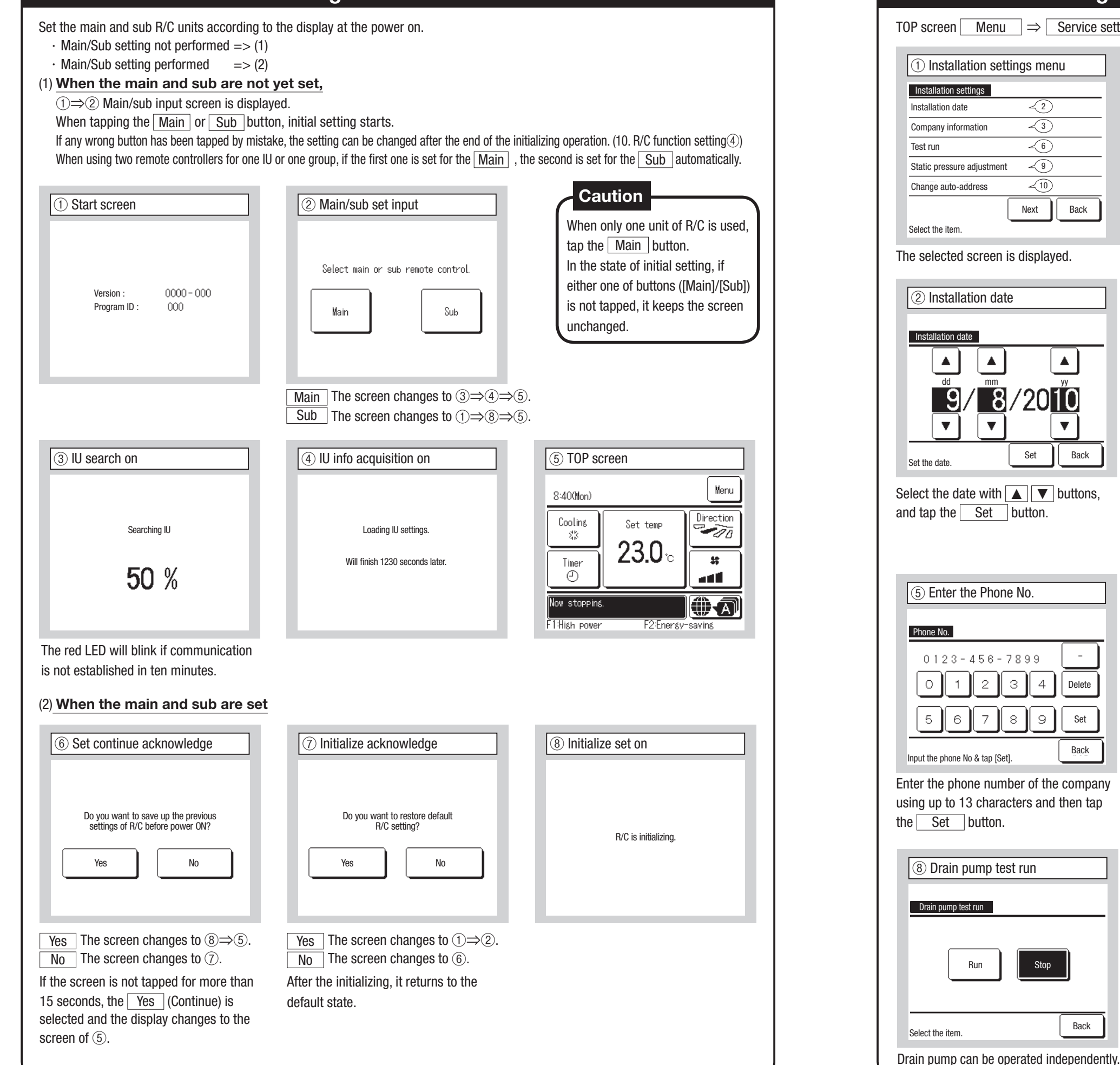

## 7. Installation settings and test run

TOP screen Menu  $\Rightarrow$  Service setting  $\Rightarrow$  Installation setting  $\Rightarrow$  Service password

| 1 Installation settings menu     |                |                                           |                |                        |
|----------------------------------|----------------|-------------------------------------------|----------------|------------------------|
| Installation settings            |                | Installation settings                     |                | Installation settings  |
| Installation date                |                | Address setting of main IU -12            |                | UV-C drain setting -22 |
| Company information -3           | $\Rightarrow$  | IV back-up function -16                   |                |                        |
| Test run ~6                      | ~              | Motion sensor setting -19                 | 1              |                        |
| Static pressure adjustment -9    | $\langle \Box$ | Remote controller alarm sound setting -20 | $\langle \Box$ |                        |
| Change auto-address -10          |                | Auto anti draft control setting -21       |                |                        |
| Next Back                        |                | Previous Next Back                        |                | Previous Back          |
| beleet the nem.                  |                | Select the Item.                          |                | Select the Item.       |
| he selected screen is displayed. |                |                                           |                |                        |

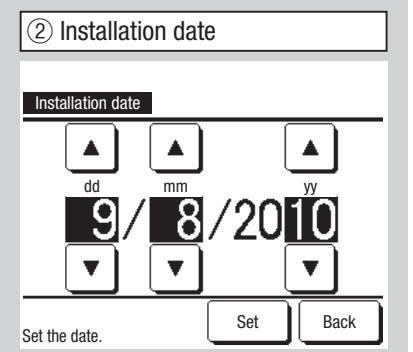

| Company in | formation  |      |
|------------|------------|------|
| Company In | < <u>4</u> |      |
| Phone No.  | ~5         |      |
|            |            |      |
|            |            |      |
|            |            |      |
|            |            | Back |

| 4     | Ente     | r the | e Co | mpa   | any  |     |           |     |
|-------|----------|-------|------|-------|------|-----|-----------|-----|
| Comp  | any<br>r |       |      |       |      |     | <u>Se</u> | et  |
|       | lumber   |       | A    | lphab | et   | (K) | ч<br>РИЛЛ | ица |
| A     | В        | С     | D    | E     | F    | G   | Н         | Ι   |
| J     | К        | L     | M    | N     | 0    | Ρ   | Q         | R   |
| Del   | ete      |       |      |       | Next |     | Ba        | ick |
| Input | the      | name  | & ta | p [Se | t].  |     |           |     |

(6) Test run

Cooling test run

Drain pump test run

Compressor Hz fixed operation

Test run

Enter the company information.

Enter the company name using up to 26 one-byte characters and then tap the Set button. You can enter alphanumeric, Cyrillic, or characters.

⑦ Cooling test run

When tapping [Start], test run starts for 30 min. at 5°C in cooling. Finish-condition of test run is follows.

Cooling test run

| (5) Enter th      | e Pho     | ne No | Э. |        |
|-------------------|-----------|-------|----|--------|
| Phone No.         |           |       |    |        |
| 0123-             | 456.      | - 789 | 99 | -      |
| 01                | 2         | 3     | 4  | Delete |
| 56                | 7         | 8     | 9  | Set    |
| Input the phone N | n & tan [ | Set1  |    | Back   |

Back Select the item.

~7)

< 8)

The selected screen is displayed.

(9) Static pressure adjustment

Static pressure adjustment

10

•

Tap  $\blacktriangle$   $\checkmark$  to set the value of Pa

AUTO

Set

Back

This can be operated while cooling is stopped. When the room temperature is too low to start the cooling test run, it operates for 30 minutes by decreasing the set temperature to 5°C.

Start

Passage of 30 min./Stop the IU/Change "Set temp", "Operation mode" on the TOP screen.

Back

This is operable in case of connecting duct type IU equipped with the external static pressure adjustment function. Select the external static pressure and tap the Set button.

#### 7. Installation settings and test run (Continued)

Back

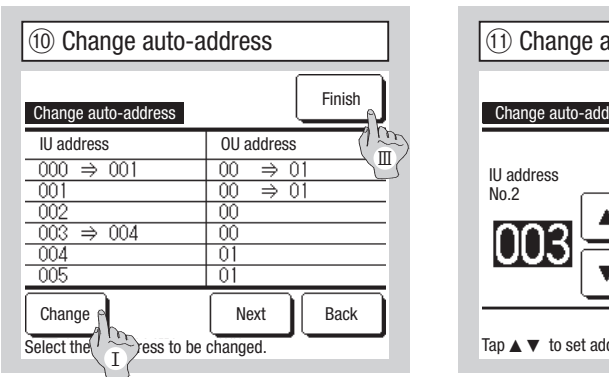

# (11) Change auto-address OU address Tap ▲ ▼ to set address & [Set]

(14)(15) Address setting of main IU

127

Tap ▲▼to set address & [Set].

(Figure shows the Shut-off valve)

Address setting of main IU

Shut-off valve

12 Address setting of main IU Address setting of main IU PFD-Box -13 Shut-off valve ~14) Refrigerant leak detector <15 Back Select the item.

Select the device to set.

Set this when sharing a Shut-off valve/

Refrigerator leak detector among two or more

Set the address of the Main IU to the Sub IUs.

For installation conditions required to be set,

refer to the installation manual of each device

or the safety measure manual.

In case of Multi series (KX) models, the IU addresses registered with the auto-address setting method can be changed with this function.

This function changes the OU address for each IU. Select an IU and,

- I When an indoor unit is selected and the Change button is tapped, the display changes to the Change auto-address screen (1).
- I Tap the Set button to return to the screen (10) and display the new address.
- III Tap the Finish button to register the new address.

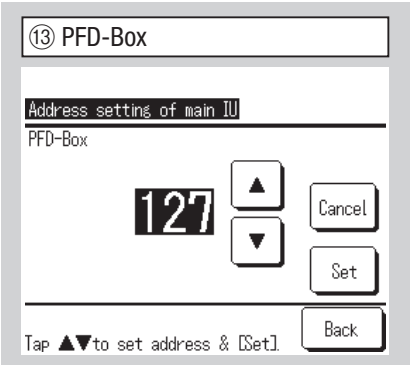

#### In case of Multi Series (KX) models, it is possible to let indoor units (Sub IUs) follow the operation mode (Heating, cooling) of the indoor unit (Main IU). Set the address of the Main IU to the Sub IUs. The Sub IUs to which the Main IU address is set follow the Main IU settings.

| IU back-up function |                 |
|---------------------|-----------------|
| IU rotation         | Disable Details |
| IU capacity back-up | Disable Details |
| IU fault back-up    | Disable         |

In case of 2 sets of indoor units (2 groups) connected to one R/C, it is available to perform back-up operation with them.

IUs.

Cancel

Set

Back

1. IU rotation: Operate 2 sets of indoor units alternately at every set time of operation interval.

2. IU capacity back-up: When the temp difference between the set temp and the actual room temp is higher than the set temp diff., 2 sets of indoor units operate. 3. IU fault back-up: If one of the IU has a fault and stops, the other one starts operation.

Since all IU stop operation, if a refrigerant leak is detected (E23 is displayed), the IU fault back-up is invalidated.

Select Enable / Disable (tapping Disable changes to Enable ) and tap the Enter button to confirm the settings.

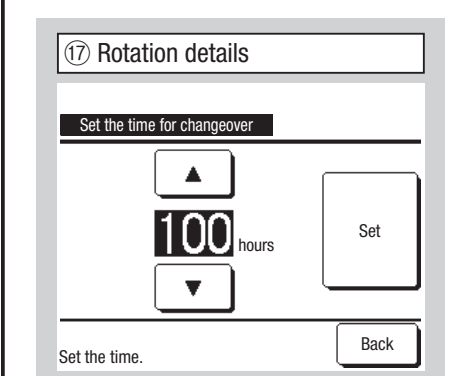

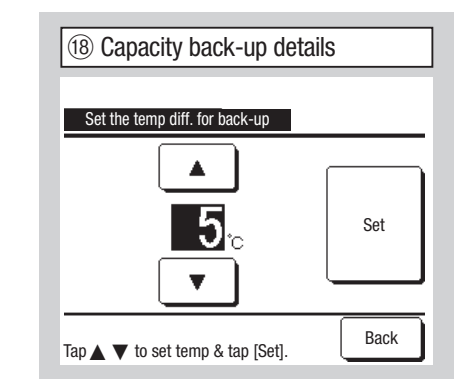

In IU rotation function, the timer to changeover the operation of 2 indoor units is set.

The timer can be set within the range of 1 to 999 hours in increments of ten hours.

After the time is changed, tap Set for temporary setting. After temporary setting, return to the IU Back-up function screen and tap Enter .

#### Back-up control restrictions

- 1. The back-up control is unavailable when the operation mode is "Auto". When the back-up control is set for the air conditioner that specifies "Auto" for the operation mode, the operation mode changes to "Cooling" automatically.
- 2. When the rotation control is set, the fault back-up control will be enabled automatically. In this case, the fault back-up control cannot be disabled alone. When the rotation operation is disabled, the fault back-up control will also be disabled.
- 3. When the capacity back-up control is set, the fault back-up control will be enabled automatically. In this case, the fault back-up control cannot be disabled alone. When the capacity back-up control is disabled, the fault back-up control will also be disabled. 4. It is also possible to enable the fault back-up control alone.
- 5. The home leave mode, warming up and external input cannot be set together with the back-up control.
- 6. While the rotation or fault back-up control is set, either of the two target indoor units (two groups) will operate. Both units will not operate at the same time.
- 7. An indoor unit having younger address will start the operation first in each control.

| (19) Motion sensor se | etting |
|-----------------------|--------|
|                       |        |
| Motion sensor setting |        |
| Disable               |        |
| Enable                |        |
|                       |        |
|                       |        |
|                       |        |
|                       |        |
| Select the item.      | Bac    |

#### Caution

· For customers who adapt a motion sensor, please proceed the setting shown on the left and enable the indoor unit to be used to detect the activity amounts of persons.

When the motion sensor is disabled, activity amounts of persons will not be detected and thus the motion sensor control (power saving and auto-off) will not be performed.

For indoor units without a motion sensor, tap the Motion sensor setting to display "Invalid request".

Select Enable / Disable for the motion sensor of the indoor unit connected to the R/C.

| 20 Remote controller alarm sound setting |  |
|------------------------------------------|--|
| Remote controller alarm sound setting    |  |
| nable                                    |  |
| Disable                                  |  |
|                                          |  |
|                                          |  |
|                                          |  |
| Back                                     |  |
| elect the item.                          |  |

#### Select Enable / Disable for R/C alarm sound.

Enable Sounds the alarm if a refrigerant leak is detected or the Refrigerant leak detector gets into trouble. Sound volume of alarm is about 60dB at 1 m from the R/C.

Disable The alarm does not sound even if a refrigerant leak is detected or the Refrigerant leak detector gets into trouble.

| The difference between the setting temperature for a change between      |
|--------------------------------------------------------------------------|
| one unit and two units for capacity back-up and room temperature is set. |
| The temperature can be set within the range of 2 to 5 °C in increments   |
| of 1 °C.                                                                 |
| After the temperature is changed, tap Set for temporary setting.         |
| After temporary setting, return to the IU Back-up function screen and    |
| tap Enter .                                                              |

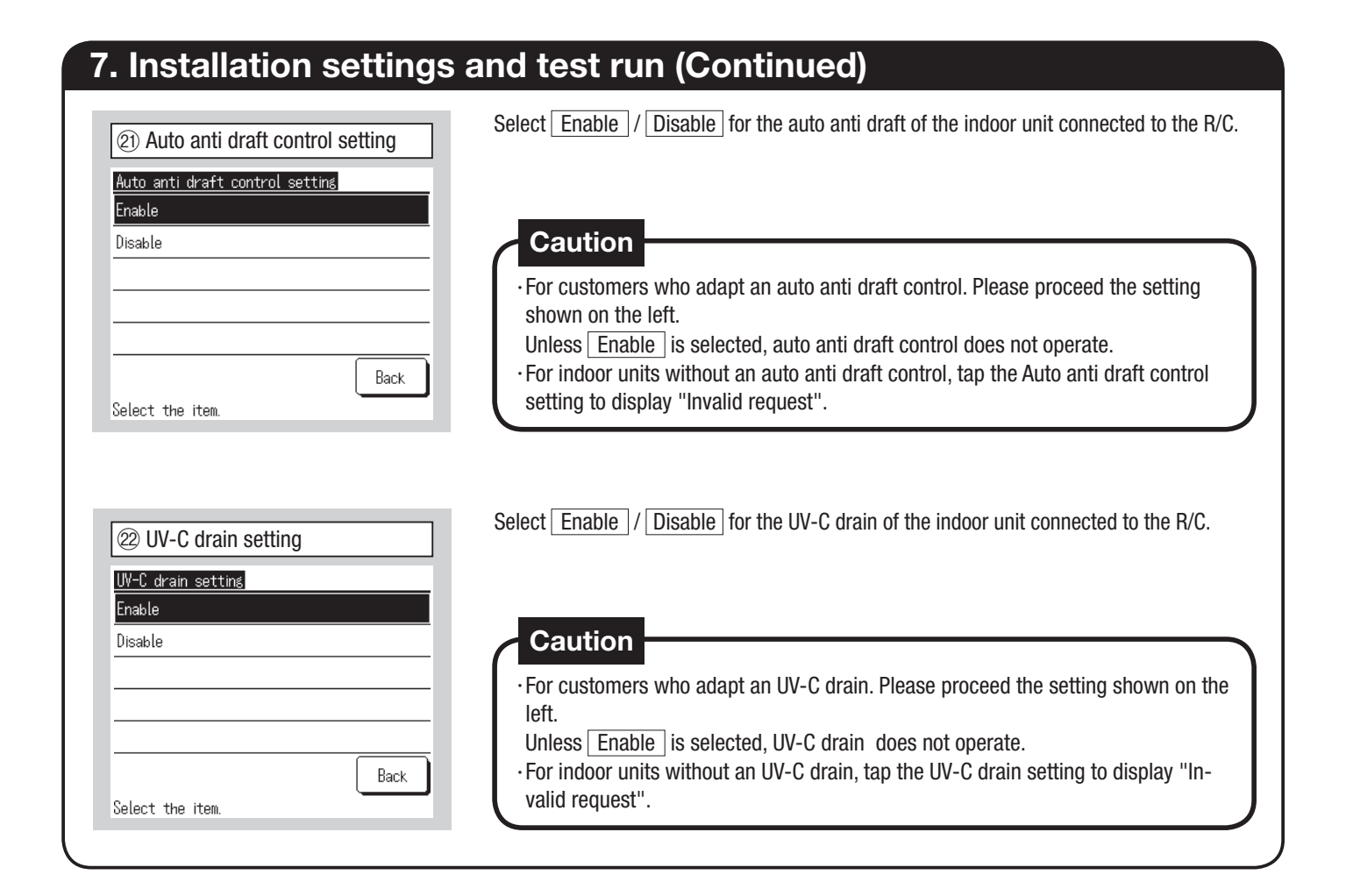

| $\begin{array}{c c c c c c c c c c c c c c c c c c c $                                                                                                    | B. R/C function settings                                                                                                    | Advice: It is valid when unit stops.                                                                                                    |
|----------------------------------------------------------------------------------------------------|----------------------------------------------------------------------------------------------------|----------------------------------------------------------------------------------------------------|
| Image: Provious Provious Provious Previous Previous | $OP screen  Menu  \Rightarrow  Service  setting$                                                                                                    | $g \Rightarrow R/C$ function settings $\Rightarrow$ Service password                                                                                                    |
| R/C function settings       R/C function settings       R/C function settings       R/C function settings         Main/Sub of R/C       <2                                                                                                    | ① R/C function settings menu                                                                                                    |                                                                                                    |
|                                                                                                    | R/C function settings         Main/Sub of R/C       -(2)         Return air temp       -(3)         R/C sensor       -(4)         R/C sensor adjustment       -(7)         Operation mode       -(8)         Next       Back | R/C function settings         °C / °F       •9         Fan speed       •10         External input       •11         Upper/lower flap control       •12         Left/right flap control       •13         Previous       Next         Back       Previous |
|                                                                                                    | Main/Sub of R/C                                                                                                    | Use this when changing the Main/Sub setting of R/C.                                                                                                    |
| Image: Constraint of B/C       Use this when changing the Main/Sub setting of R/C.                                                                                                    | Main<br>Sub                                                                                                    |                                                                                                    |
| Imain/Sub of R/C   Use this when changing the Main/Sub setting of R/C.   Main/Sub of R/C                                                                                                    |                                                                                                    |                                                                                                    |

# 8. R/C function settings (Continued)

| ③ Return air temp         Return air temp         Individual         Master IU         Averaged temp         Select the item.         Back         Thermo. rule is applied based on the temperature detected with the return air temp sensor of IU.         When plural indoor units are connected to one R/C, the return air temp applied to the thermo. rule can be selected.                                                                                                    | <ol> <li>Individual : Thermo. rule is applied<br/>based on the return air temp of each<br/>IU. When plural units are connected to<br/>one R/C, it is based on the return air<br/>temp of the main unit.</li> <li>Master IU : Thermo. rule is applied<br/>based on the return air temp of IU<br/>having the youngest address out of IUs<br/>connected.</li> <li>If there are several sets of plural units<br/>each of which is connected to one R/<br/>C, it is based on the IU having the<br/>youngest address out of the main units<br/>of each plural units.</li> <li>Averaged temp : Thermo. rule is<br/>applied based on the average of return<br/>air temperatures of IUs connected.</li> </ol>                                                                                                    | Image: Arrow of the select the item.         Image: Arrow of the selected screen is displayed.                                                                                                    |
|----------------------------------------------------------------------------------------------------|----------------------------------------------------------------------------------------------------|----------------------------------------------------------------------------------------------------|
| (5)       R/C sensor         Note:       Note:         Disable       Note:         Enable       Note:         Enable(Heating only)       Note:         Enable(Cooling only)       Note:         Select the item.       Back                                                                                                    | You can change IU main unit return air ter<br>Disable The Indoor temp display chansensor at the main unit.<br>Enable The Indoor temp display chanses of the Indoor temp display chanses of the Indoor temp display chanses of the Indoor temp measured by the Indoor temp measured by the Indo | mperature sensor to the R/C side.<br>nges to the temperature measured by the<br>nges to the temperature measured by the R/<br>display changes to the temperature<br>R/C side sensor during heating only.<br>display changes to the temperature<br>R/C side sensor during cooling only.<br>Set temp<br>23.0 °C<br>Room (R/C) 22°C<br>When the R/C sensor is enable, the TOP<br>screen displays "Room (R/C) $\bigcirc$ °C"                                                                                                    |
| (6) Select RC sensor         Select RC sensor         Main RC       Sub RC a         Sub RC b       Sub RC c         Sub RC b       Sub RC c         Set       Back         Select a R/C sensor to use.       Sonnected R/C is displayed.         Image: Select a R/C is displayed.       Set         Select a R/C is displayed.       Image: Select a R/C is displayed.         Image: Select a R/C is displayed.       Image: Select a R/C is displayed.         Image: Select a R/C is displayed.       Image: Select a R/C is displayed.         Image: Select a R/C is displayed.       Image: Select a R/C is displayed.         Image: Select a R/C is displayed.       Image: Select a R/C is displayed.         Image: Select a R/C is displayed.       Image: Select a R/C is displayed.         Image: Select a R/C is displayed.       Image: Select a R/C is displayed.         Image: Select a R/C is displayed.       Image: Select a R/C is displayed.         Image: Select a R/C is displayed.       Image: Select a R/C is displayed.         Image: Select a R/C is displayed.       Image: Select a R/C is displayed.         Image: Select a R/C is displayed.       Image: Select a R/C is displayed.         Image: Select a R/C is displayed.       Image: Select a R/C is displayed.         Image: Select a R/C is displayed.       Image: Select | ⑦ R/C sensor adjustment         R/C sensor adjustment         Adjustment in cooling         Adjustment in heating         Back         Select the item.         You can adjust the R/C sensor detection temperature.         Enable or Disable can be set for each operation mode.         If the cooling or heating is disabled, the auto is also disabled.                                                                                                    | Acjustment in cooling         Tap I to set offset value.         Image: Image: I |

#### 8. R/C function settings (Continued)

| (9) °C/°F        |      |
|------------------|------|
| 00 / 05          |      |
| <u> </u>         |      |
| °F               |      |
|                  |      |
|                  |      |
|                  |      |
| Select the item. | Back |

Select the unit of temperature displayed on the R/C.

| 10 Fan speed     |      |
|------------------|------|
|                  |      |
| Fan speed        |      |
| 4-speed          |      |
| 3-speed          |      |
| 2-speed (Hi-Lo)  |      |
| 2-speed (Hi-Me)  |      |
| 1-speed          |      |
| Select the item. | Back |
|                  |      |

Fan speed can be changed to the selected one. It may not be available to select some of fan speeds depending on indoor unit models.

Back Select the item. Set the range to apply the external input received through CNT of either one IU to plural indoor units connected in one system Individual This is applied only to the IU receiving CNT input. All units This is applied to all indoor

(1) External input

External input Individual All units

units connected.

12 Upper/lower flap control Upper/lov Stop at fixe

13 Left/right flap control Left/right flap control

Fixed position stop

Stop at any position

| Upper/lower flap control |  |
|--------------------------|--|
| Stop at fixed position   |  |
| Stop at any position     |  |
|                          |  |
|                          |  |
|                          |  |
| Select the item.         |  |

Stop at fixed position The upper/ lower flap can be set to stop at one of four positions.

Stop at any position The flap can be set to stop at any position immediately after operating the R/C switch.

(Figure shows the Auto-restart)

Back Select the item. Fixed position stop The left/right flap can be set to stop in eight different patterns. Stop at any position The flap can

be set to stop at any position immediately after operating the R/C switch.

| Disable      |  |  |
|--------------|--|--|
| Interlocking |  |  |
| Independent  |  |  |
|              |  |  |

Set this when a ventilation device is connected. Disable No ventilation device is connected. Interlocking Ventilation is interlocked with the Run/Stop of air conditioner and operate the Ventilation output. Independent If the ventilation is selected from the menu, only the ventilation device is operated or stopped independently.

|                                      | (15) Auto-restart                                                                                                    |
|--------------------------------------|----------------------------------------------------------------------------------------------------|
| (15(16)(17) (Enable/Disable setting) | If the unit stops during operation,                                                                                                    |
| Auto-restart                         | Enable It returns to the state before the power failure as soon as the power supply is restored (After the end of the primary control at the power on). |
| Enable                               | Disable It stops after the restoration of power supply.                                                                                                 |
| Disable                              |                                                                                                    |
|                                      | (16) Auto temp setting                                                                                                    |
|                                      | Enable Auto can be selected on the room temperature setting screen.                                                                                     |
|                                      | Disable Auto selection switch will not be displayed on the room temperature                                                                             |
|                                      | setting screen.                                                                                                    |
| Select the item.                     | 17 Auto fan speed                                                                                                    |
| igure shows the Auto-restart)        | Enable Auto can be selected on the fan speed setting screen.                                                                                            |

Disable Auto selection switch will not be displayed on the fan speed setting screen.

TOP screen Menu  $\Rightarrow$  Service setting  $\Rightarrow$  IU settings  $\Rightarrow$  Service password

| 1 IU se                     | lect    |      |      | ]             |                             |                  |
|-----------------------------|---------|------|------|---------------|-----------------------------|------------------|
| IU select                   |         |      | Menu |               | IU select                   |                  |
| 000                         | 001     | 002  | 003  | $\Rightarrow$ | 008                         | 00               |
| 004                         | 005     | 006  | 007  | $\Diamond$    | 012                         | 01               |
| All units<br>Select an IU a | ddress. | Next | Back |               | All units<br>Select an IU a | Previ<br>ddress. |

|     |      | (2) Loading             |
|-----|------|-------------------------|
|     | Menu |                         |
| 010 | 011  | Loading. Wait a while.  |
| 014 | 015  | $\overline{\mathbf{x}}$ |
|     | Back |                         |

When plural indoor units are connected, they are displayed on the screen. 000 to 015 Individual settings are performed for indoor units. All units The same setting applies to all units.

data from the IU.

| IU settings             |               |                | IU settings                        |      |                | IU settings                   |                    |
|-------------------------|---------------|----------------|------------------------------------|------|----------------|-------------------------------|--------------------|
| Fan speed setting       | ~4)           |                | External input 2 signal            | ~7)  |                | Anti-frost temp               | ~12                |
| Filter sign             | ~5            | $\Rightarrow$  | Heating thermo-OFF temp adjustment | ~8   |                | Anti-frost control            | -13                |
| External input 1        | <del>~6</del> | 1              | Return temperature adjustment      | ~9   | 1              | Drain pump operation          | ~14                |
| External input 1 signal | ~7)           | $\langle \Box$ | Fan control in cooling thermo-OFF  | ~10  | $\langle \Box$ | Keep fan operating after cool | ing is stopped 🦯 1 |
| External input 2        | ~6            |                | Fan control in heating thermo-OFF  | ~11  |                | Keep fan operating after heat | ing is stopped –16 |
| Select the item.        | Next Back     |                | Previous Next<br>Select the item.  | Back |                | Previous Select the item.     | Next Back          |

009

013

Previous

| Auto fan speed control  | -35 |      |
|-------------------------|-----|------|
| IU overload alarm       | -36 |      |
| External output setting | -37 |      |
|                         |     |      |
|                         |     |      |
|                         |     |      |
| Previous                | )   | Back |

| IU settings                           |      |
|---------------------------------------|------|
| Intermittent fan operation in heating | ~17) |
| Fan circulator operation              | -18  |
| Control pressure adjust               | -19  |
| Auto operation mode                   | ~20  |
| Thermo. rule setting                  | ~31  |
| Previous                              | Back |
| Select the item.                      |      |

 $\Box$ 

④ Fan speed setting Fan speed setting Standard Setting 1 Setting 2 Back Select the item.

| (5) Filter sign  |      |
|------------------|------|
|                  |      |
| Filter sign      |      |
| No display       |      |
| Setting 1        |      |
| Setting 2        |      |
| Setting 3        |      |
| Setting 4        |      |
| Select the item. | Back |
|                  |      |

|            | Standard               |
|------------|------------------------|
| No display | None                   |
| Setting 1  | 180Hr                  |
| Setting 2  | 600Hr                  |
| Setting 3  | 1,000Hr                |
| Setting 4  | 1,000Hr Operation stop |

Set the fan speed tap for the IU. Refer to the engineering data for details.

Set the time to display the filter sign.

The display changes to ④ after receiving

# 9. IU settings (Continued)

| 6 External input 1        |                |                                       |
|---------------------------|----------------|---------------------------------------|
| External input 1          |                | External input 1<br>Forced thermo-OFF |
| Run/Stop                  | $\Box$         | Temporary stop                        |
| Permission/Prohibition    | , r            | Silent mode                           |
| Cooling/Heating           | $\langle \neg$ | Refrigerant leakage                   |
| Emergency stop            |                |                                       |
| Setting temperature shift |                |                                       |
| Select the item.          |                | Previous Back<br>Select the item.     |

| ⑦ External input 1         | signal |      |
|----------------------------|--------|------|
| External input 1 signal    |        |      |
| Level input<br>Pulse input |        |      |
|                            |        |      |
|                            |        |      |
| Select the item.           |        | Back |

Set the control at the time when the signal is input to the external input 1 (CNT) of IU. Refer to the engineering data for details.

#### Set the signal type to input to the external input 1 (CNT) of IU. Refer to the engineering data for details.

#### This is operable when the IU equipped with the external input 2 is connected. Refer to the engineering data for details.

| <ul> <li>⑧ (Temperature adjustment)</li> <li>Heating thermo-OFF temp adjustment</li> <li>Tap ▲ ▼ to set offset value.</li> <li>         + 2.0 ℃     </li> <li>         Fet     </li> <li>Back</li> </ul> | <ul> <li>(8) Heating thermo-OFF temp adjustment<br/>Adjust the temperature for judging to make thermostat ON or OFF during heating<br/>operation.<br/>Adjustable range is 0°C / +1°C / +2°C / +3°C.</li> <li>(9) Return temperature adjustment<br/>Adjust the main return air temperature sensor detection temperature.<br/>Adjustable range is -2°C / -1.5°C / -1°C / 0°C / +1°C / +1.5°C / +2°C.</li> <li>(Figure shows the heating room temperature correction.)</li> </ul>                                                                                                    |
|----------------------------------------------------------------------------------------------------|----------------------------------------------------------------------------------------------------|
| (1) (Fan control)         Fan control in heating thermo-OFF         Low         Set fan speed         Intermittent         Stop         Select the item.                                                 | <ul> <li>(1) Fan control in cooling thermo-OFF (1) Fan control in heating thermo-OFF Set the fan speed at the cooling/heating thermo-OFF.</li> <li>Low The fan runs at the low speed.</li> <li>Set fan speed The fan runs at the same speed as that during the thermo-ON operation.</li> <li>Intermittent Cycles of Lo fan operation for 2 minutes and stop for 5 minutes are repeated.</li> <li>Stop The fan is stopped.</li> <li>(Figure shows the cooling fan control.)</li> </ul>                                                                                                    |
| ① Anti-frost temp<br>Anti-frost temp<br>Temp Low<br>Temp High                                                                                                    | Image: Set the fan control during the anti-frost control         Image: Set the fan control during the anti-frost control         Image: Set th |

Select the item.

Back

| Standard (in co                                                                                       | oling & dry)                                                                               | Operate in standard & fan Operates in cooling, dry and fan modes.                                                                                                    |
|----------------------------------------------------------------------------------------------------|--------------------------------------------------------------------------------------------|----------------------------------------------------------------------------------------------------|
| Operate in stan                                                                                       | dard & heating                                                                             |                                                                                                    |
| Operate in heat                                                                                       | ing & fan                                                                                  |                                                                                                    |
| Operate in stan                                                                                       | dard & fan                                                                                 |                                                                                                    |
| Select the item.                                                                                      | Back                                                                                       |                                                                                                    |
| (15)(16) (Kee<br>Keep fan op<br>No setting<br>Setting 1<br>Setting 2<br>Setting 3<br>Select the item. | p fan operating)<br>erating after cooling is stopped                                       | <ul> <li>(5) Keep fan operating after cooling is stopped</li> <li>(6) Keep fan operating after heating is stopped<br/>Select the residual fan operation time period after stopping and the thermo-OFF in<br/>cooling/heating mode.</li> <li>No setting Residual fan operation not performed.</li> <li>Setting 1 0.5 hours</li> <li>Setting 2 2 hours</li> <li>Setting 3 6 hours</li> <li>*Residual time may vary.</li> </ul>  |
| (7) Intermit<br>Intermittent f<br>Stop<br>Stop for 20 min<br>Stop for 5 min<br>Stelect the item.      | tent fan operation in heating an operation in heating & run for 5 min & run for 5 min Back | <ul> <li>Select the fan control after the residual fan operation following stop and thermo-OFF in heating mode.</li> <li>Stop Intermittent fan operation is not done.</li> <li>Stop for 20 min &amp; run for 5 min Check the operating conditions at every 25 min and run the fan for 5 min.</li> <li>Stop for 5 min &amp; run for 5 min Check the operating conditions at every 10 min and run the fan for 5 min.</li> </ul> |
| 18    Fan circulator      Fan circulator    Disable      Enable                                       | culator operation                                                                          | (i) Control pressure adjust         Control pressure adjust         Standard         Type1                                                                                                    |
| Select the item.<br>Set this wher<br>circulator.<br>Disable Du                                        | Back<br>n operating the fan as a<br>uring the fan operation, the                           | Select the item.<br>Back<br>Set the control pressure when connecting<br>the outdoor air conditioning unit to the<br>Multi (KX) System.                                                                                                    |
| fan runs cont<br>Enable Du<br>the fan runs a                                                          | inuously.<br>uring the fan operation,<br>and stops based on the                            | Standard Normal<br>Type1 When all operating IUs are in<br>this mode, the control pressure value is                                                                                                    |

this mode, the control pressure value is changed.

# 9. IU settings (Continued)

14 Drain pump operation

Drain pump operation

Standard (in cooling & dry) Operates in cooling and dry modes.

Operate in heating & fan Operates in all modes.

Operate in standard & heating Operates in cooling, dry and heating modes.

## 9. IU settings (Continued)

Select the anti-frost control temperature.

Select the item.

Back

## 9. IU settings (Continued)

difference between temperatures

return air sensor.

detected with the R/C sensor and the

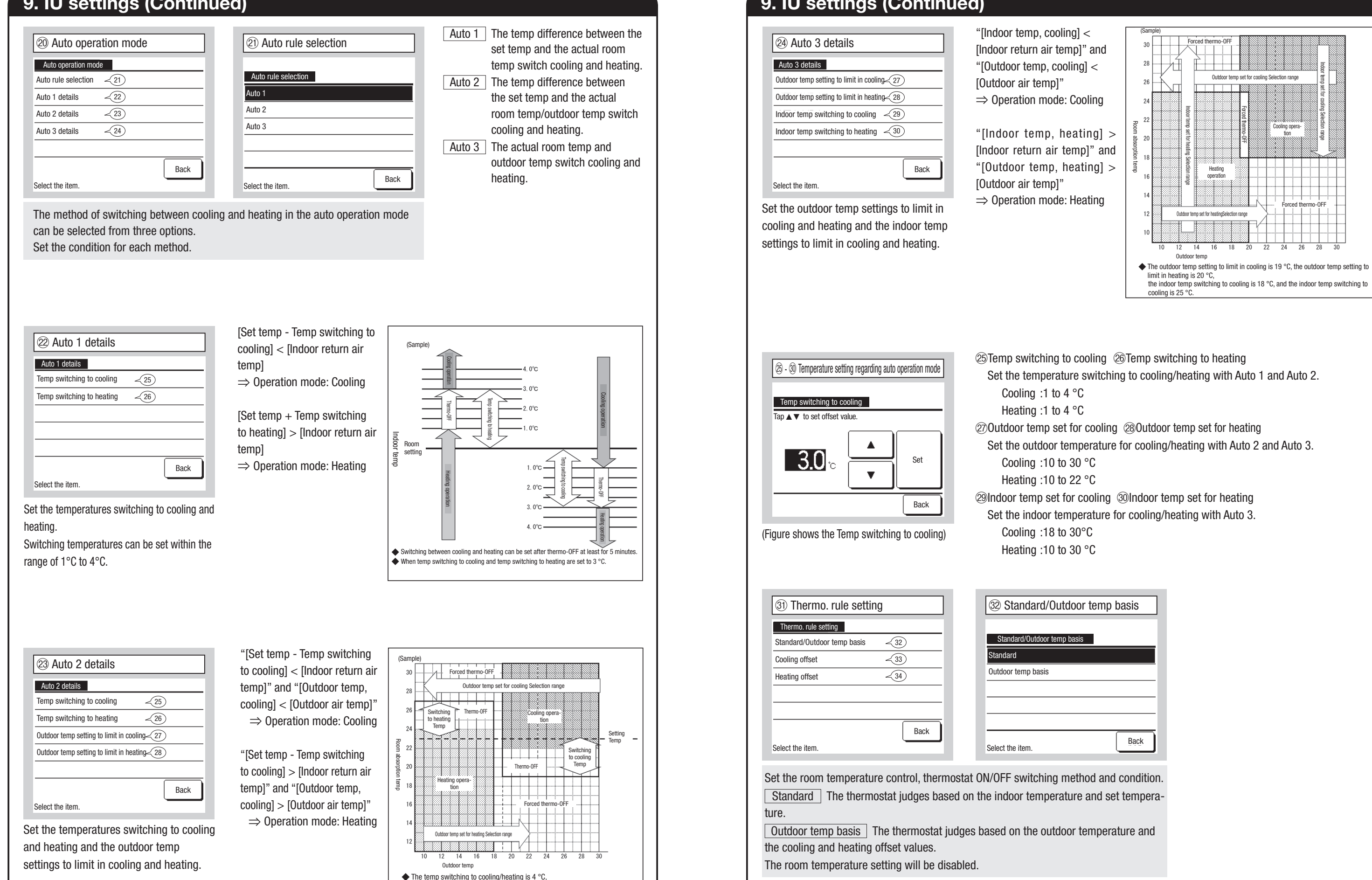

the outdoor temp setting to limit in cooling is 19 °C, and the outdoor temp

setting to limit in heating is 18 °C.

# 9. IU settings (Continued)

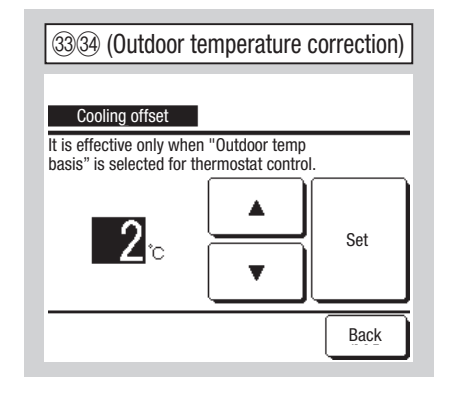

3 Outdoor temperature cooling correction 3 Outdoor temperature heating correction Set the correction value to judge cooling/heating with the thermostat within the following range. Indoor temperature > (Outdoor temperature - Cooling Cooling: 0 -10°C

correction value)

Heating: 0 – 5°C Indoor temperature < (Outdoor temperature – Heating correction value)

# 35 Auto fan speed control Auto fan speed control Auto 1

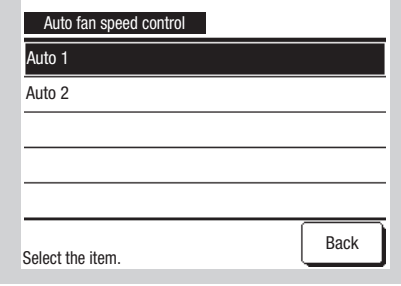

Set the switching range of the fan tap at the auto fan speed setting. Auto 1 The fan tap is changed in the range of High  $\Rightarrow$  Medium  $\Rightarrow$  Low. Auto 2 The fan tap is changed in the range of Powerful high  $\Rightarrow$  High  $\Rightarrow$ Medium  $\Rightarrow$  Low.

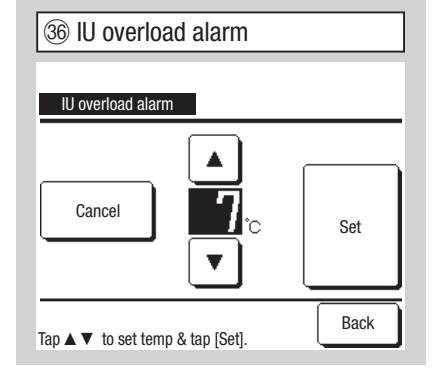

When the room temperature differs to some extent from the setting temperature at 30 minutes after the start of operation, the overload alarm signal is transmitted from the external output (CNT-5).

| External output function |                | External output function  |
|--------------------------|----------------|---------------------------|
| External output 1        |                | Operation output          |
| External output 2        | $\overline{}$  | Heating output            |
| External output 3        | $\langle \neg$ | Compressor ON output      |
| External output 4        |                | Inspection (Error) output |
|                          |                | Cooling output            |
| Select the item.         |                | Next Back                 |

The following shows output connectors and defaults. External output 1 CNT -2 Operation output External output 2 CNT -3 Heating output External output 3 CNT -4 Compressor ON output External output 4 CNT -5 Inspection (Error) output Refer to the engineering data for details.

| Operation output                  |
|-----------------------------------|
| <br>Heating output                |
| Compressor ON output              |
| Inspection (Error) output         |
| Cooling output                    |
| Fan operation output 1            |
| Fan operation output 2            |
| Fan operation output 3            |
| Defrost/oil return output         |
| Ventilation output                |
| Heater output                     |
| Free cooling output               |
| Indoor unit overload alarm output |
| Refrigerant leakage output        |
| Shut off valve output             |

Operation data to be displayed

#### 10. Service & Maintenance

TOP screen Menu  $\Rightarrow$  Service setting  $\Rightarrow$  Service & Maintenance  $\Rightarrow$ Service password

| ① Service & Mainter    | nance     |                |                              |      |
|------------------------|-----------|----------------|------------------------------|------|
| Service & Maintenance  |           |                | Service & Maintenance        |      |
| IU address -2          |           |                | Special settings             | ~13  |
| Next service date <3   |           |                | Indoor unit capacity display | ~15  |
| Operation data <4      |           | 1              | Safety system maintenance    | ~16  |
| Error display -5       |           | $\langle \Box$ | UV-C drain service setting   | ~25  |
| Saving IU settings <10 |           |                |                              |      |
|                        | Next Back |                | Previous                     | Back |
| Select the item.       |           |                | Select the item.             |      |

The selected screen is displayed.

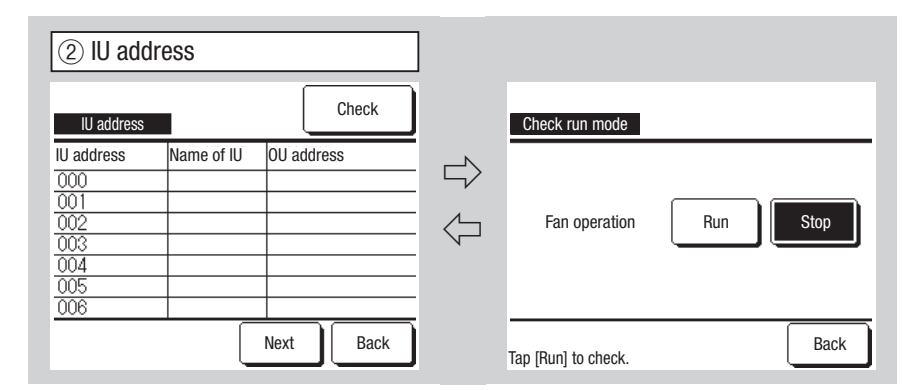

When 8 or more units are connected, further data are displayed on the next page. When the Check button is tapped after selecting an IU address, the fan of the selected IU can be operated.

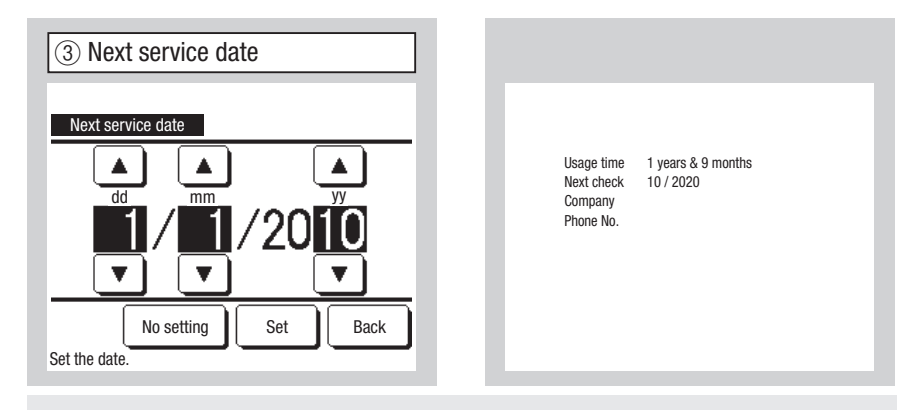

When next service date is entered, messages are displayed at the start/stop of operation on the service month. Contents are reset if the next service date is updated. If the No setting button is tapped, messages are not displayed.

Back

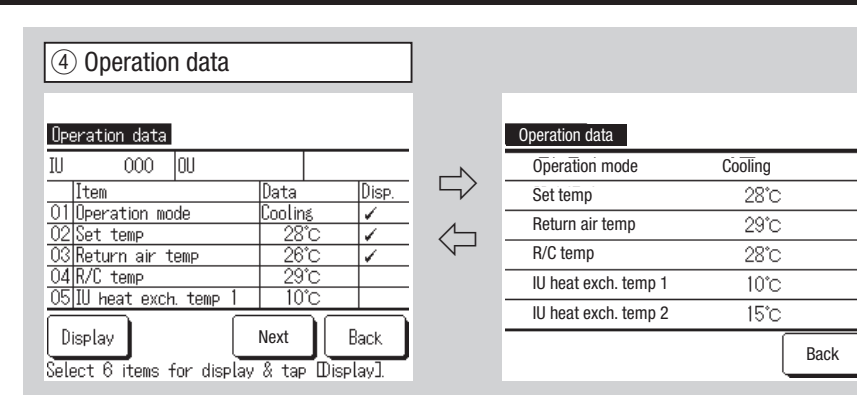

Displays operation data. Data on the screen is updated automatically. Tapping the Display button after selecting six items changes the display. Items of operation data to be displayed are as shown by the table at right.

| (5) Error display      |          |      |
|------------------------|----------|------|
| Error display          |          |      |
| Error history          | <b>6</b> |      |
| Display anomaly data   | ~7)      |      |
| Erase anomaly data     | ~8       |      |
| Reset periodical check | -9       |      |
|                        |          |      |
|                        |          | Back |
| Select the item.       |          |      |

| Error history |         |          | Delet    |
|---------------|---------|----------|----------|
| Time          |         | IU       | ErrorCod |
| 2011/01/19 6  | 6:57 PM | 014      | E16      |
| 2011/01/19 6  | 6:57 PM | 015      | E15      |
| 2011/01/19 6  | 6:57 PM | 012      | E14      |
|               |         |          |          |
|               |         |          |          |
|               |         | <u> </u> |          |
|               |         |          |          |
|               |         |          | Back     |

Date and time when error occurred, IU address and Error Code are displayed. Tap the Delete button to delete the error history.

| No. | Item                  |
|-----|-----------------------|
| 01  | Operation mode        |
| 02  | Set temp              |
| 03  | Return air temp       |
| 04  | R/C temp              |
| 05  | IU heat exch. Temp 1  |
| 06  | IU heat exch. Temp 2  |
| 07  | IU heat exch. Temp 3  |
| 08  | IU fan speed          |
| 09  | Reaguired Hz          |
| 10  | Answer Hz             |
| 11  | IU EEV opening        |
| 12  | Supply air temp       |
| 13  | Relative humidity     |
| 14  | IU operation Hrs.     |
| 15  | Cool operation Hrs.   |
| 16  | Heat operation Hrs.   |
| 21  | Outdoor air temp      |
| 22  | OU heat exch. Temp 1  |
| 23  | OU heat exch. Temp 2  |
| 24  | OU heat exch. Temp 3  |
| 25  | Oll heat exch. Temp 4 |
| 26  | Compressor Hz         |
| 20  | Compressor Hz 2       |
| 28  | High pressure         |
| 20  |                       |
| 20  | Discharge nine temp   |
| 21  | Discharge nine term 2 |
| 30  | Comp bottom tomp      |
| 32  | Comp bottom temp 2    |
| 33  |                       |
| 25  |                       |
| 36  |                       |
| 27  |                       |
| 20  | Current 2             |
| 30  | SH control            |
| 39  |                       |
| 40  |                       |
| 41  |                       |
| 42  |                       |
| 43  |                       |
| 44  |                       |
| 45  |                       |
| 40  |                       |
| 47  |                       |
| 48  |                       |
| 49  |                       |
| 50  | 03HI<br>Defreet       |
| 51  | Dellost               |
| 52  | UU operation Hrs.     |
| 53  | Comp. running Hrs     |
| 54  | Comp. running Hrs 2   |
| 55  | UU fan ope. Hrs. 1    |
| 56  | UU fan ope. Hrs. 2    |
| 57  | 52C On/Off times      |
| 58  | Control mode in OU    |
| 59  | Eco level in Ou       |

# ⑦ Display anomaly data Display anomaly data IU 000 ErrorCode E09 OU Item 01 Operation mode 02 Set temp 03 Return air temp 05 IU heat exch. temp 1 06 IU heat exch. temp 2 Coolin

The operation data obtained just before the occurrence of an error are displayed. Operation data to be displayed are as shown by the table at right.

Next

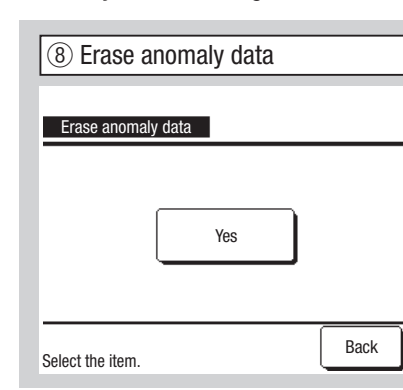

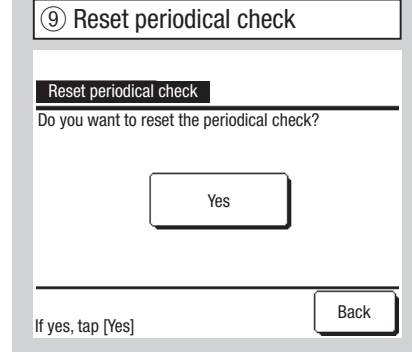

Operation data to be displayed

Set temp

Answer Hz

Item

No.

01

02

03

05

06

07

08

09

10

11

12

13

21 Operation mode Outdoor air temp OU heat exch. Temp 1 22 OU heat exch. Temp 2 Return air temp 23 IU heat exch. Temp 1 24 Compressor HZ IU heat exch. Temp 2 25 High pressure IU heat exch, Temp 3 Low pressure 26 IU fan speed 27 Discharge pipe temp Required Hz 28 Comp bottom temp 29 Current IU EEV opening 30 SH control IU operation Hrs. 31 SH Supply air temp 32 TDSH 33 Protection control OU fan speed 34 35 63H1 36 Defrost 37 Comp.running Hrs 38 OU EEV1 opening 39 OU EEV2 opening

Item

No.

The anomaly data is erased.

10 Saving IU settings Saving IU settings Save IU settings Automatic saving ~11) Transfer the saved data <12 Back Select the item.

The time count is reset by resetting the periodical check.

Save IU settings All settings of the IUs connected to the R/C are saved in the R/C. Automatic saving Set the time when the automatic saving is performed everyday. Transfer the saved data The IU setting data saved in the R/C are transferred to an indoor unit.

| (1) Automatic saving                   |      |
|----------------------------------------|------|
| Automatic saving                       |      |
| Saving automatically at the set time.  |      |
|                                        | Set  |
|                                        |      |
| No setting                             | Back |
| Tap ▲ ▼ to set clock time & tap [Set]. |      |
|                                        |      |

Set the time when the automatic saving is performed everyday. If the No setting button is tapped, the automatic saving is not performed.

| (12) Transfer the saved data |     |      |      |  |
|------------------------------|-----|------|------|--|
| IU select                    |     |      |      |  |
| 000                          | 001 | 002  | 003  |  |
| 004                          | 005 | 006  | 007  |  |
| _                            |     |      |      |  |
|                              |     | Next | Back |  |

Select an IU address.

Advice Have you ever lost setting contents after replacing an IU board? When IU settings are saved in the R/ C, the saved data can be written to IU using "Transfer the saved data".

If an IU to which the saved date is transferred is selected, the Transfer the saved data acknowledge screen is displayed. Tap Yes to transfer the data.

#### PJZ012D151-5

## 10. Service & Maintenance (Continued)

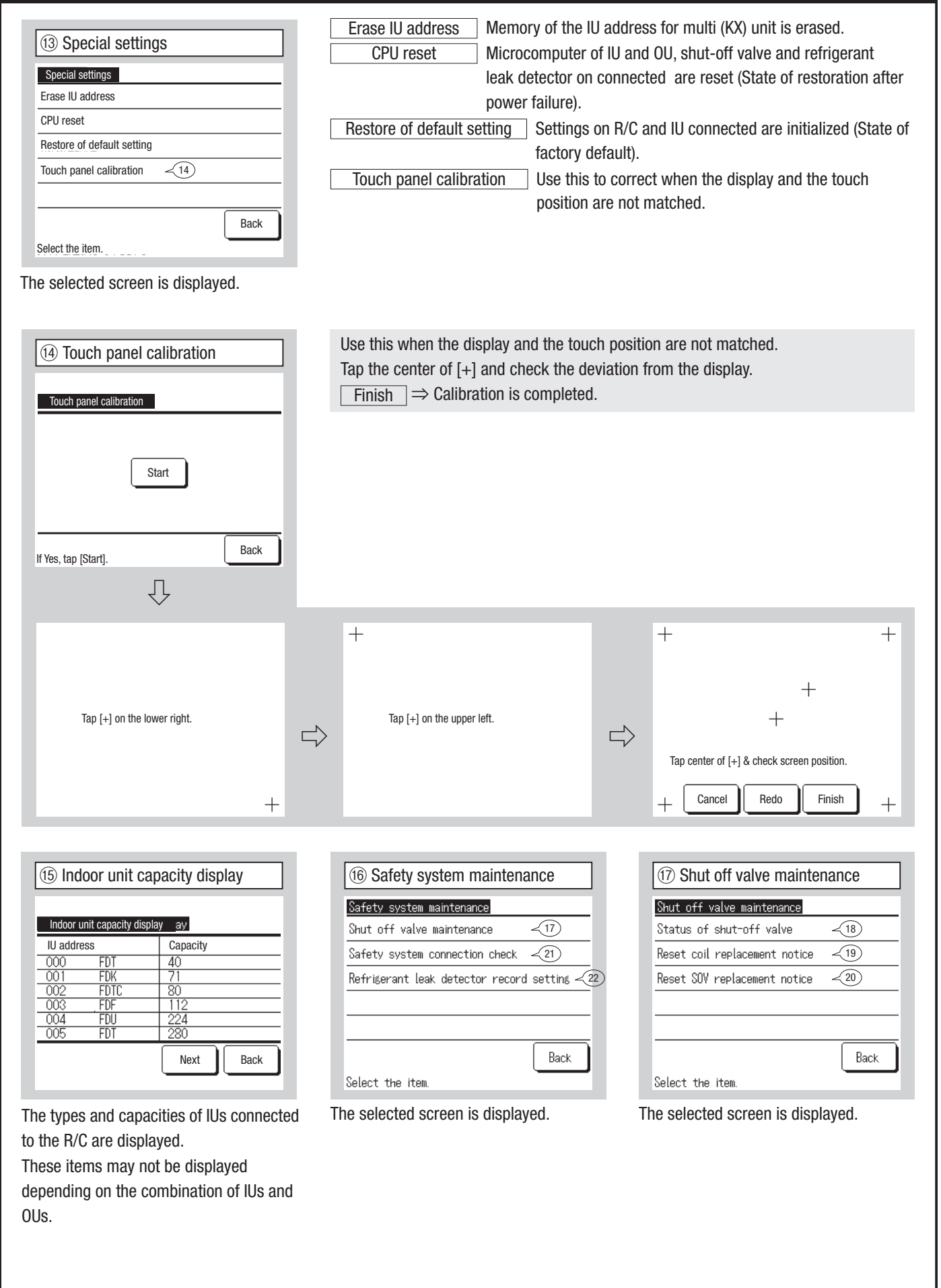

# 10. Service & Maintenance (Continued)

| 18 Status of Shut-off valve         Status of shut-off valve         Item       Data         Shut-off valve (liq)       open         Shut-off valve (gas)       close         Coil electrified time       ≥ 100000hours         Open/Close times       2times         Coil replace       Timing to replace.         SOV replace       Timing to replace. | Displays the state of shut-off valve at<br>screen shift. Items to be displayed are as<br>shown by the table at down.<br>To update the screen, shifts once more to<br>the screen.<br>Display items<br>Shut-off valve (liq)<br>Shut-off valve (gas)<br>Coil electrified time<br>Open/Close times<br>Coil replace<br>SOV replace                                                                                                    | Image: Section 1 replacement notice         Reset coil replacement notice         Do you reset replacement notice?         Yes         Back                                                                       |
|----------------------------------------------------------------------------------------------------|----------------------------------------------------------------------------------------------------|----------------------------------------------------------------------------------------------------|
| Reset SOV replacement notice         Reset SOV replacement notice         Do you reset replacement notice?         Yes         Back         Resets Shut-off valve replacement notice.                                                                                                    | ② Safety system connection check         Safety system connection check         Item       Data         Shut-off valve       Connected         Leak detector A       Connected         Leak detector C       Not connected         Leak detector C       Not connected         Back       Back | Refrigerant leak detector record setting         Refrigerant leak detector record setting         Record operation hrs of leak detector kit         Transfer the saved data         Back         Select the item. |
| Record operation hrs of leak detector kit         Record operation hrs of leak detector kit         Do you record operation hours ?         Yes         Back         Back         Saves operation hours of selected refrigerant leak detector in the R/C.                                                                                                | Image: Constraint of the saved data         Image: Constraint of the saved data         Do you transfer operation hours?         Yes         Back         Back                                                                                                    | Image: Setting of strength and time       <26                                                                                                    |
| Image: Setting of strength and time         Setting of strength and time         Standard         High 1         High 2         Back         Select the item.                                                                                                    | Set UV-C drain radiation time.<br>Standard Repeats 15-minute radiation<br>/60-minute stop.<br>High 1 Repeats 30-minute radiation<br>/60-minute stop.<br>High 2 Operates the drain pump<br>for 1 minute (about once per hour) after<br>repeating 30-minute radiation/60-minute<br>stop + operation stop.                                                                                                    | Operation hours reset      Deration hours reset      Do you reset operation hours ?          Yes          Back  Resets the UV-C drain operation hours.                                                            |

#### [Selecting the language with the 🌐 🕢 button]

| ① Select the langua | age #1      |
|---------------------|-------------|
| 23:02(Mon)          | Menu        |
|                     |             |
|                     |             |
| Now stopping.       |             |
| F1:High power F2    | Energy-savi |

Tap the **mathefactor** button on the TOP screen while the air conditioner is stopped.

Depending on how the Permission/ Prohibition setting (Refer to user's manual) is set, the administrator password input screen may be displayed.

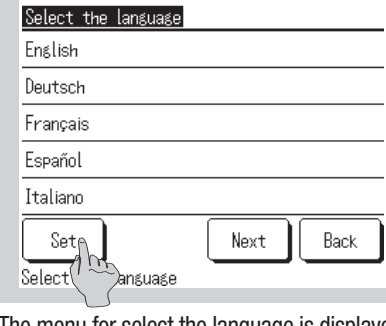

② Select the language #2

The menu for select the language is displayed. Select the language to be displayed on the R/ C and tap the <u>Set</u> button. You can select from the following languages: English/German/French/Spanish/Italian/ Dutch/Turkish/Portuguese/Polish

| [Selecting the language with the Menu button]                                    |  |
|----------------------------------------------------------------------------------|--|
| TOP screen Menu $\Rightarrow$ Useful functions $\Rightarrow$ Select the language |  |
| ① Select the language                                                            |  |
| Select the language                                                              |  |
| English                                                                          |  |
| Deutsch                                                                          |  |
| Français                                                                         |  |
| Español                                                                          |  |
| Italiano                                                                         |  |

Back

Next

The menu for select the language is displayed. Select the language to be displayed on the R/C and tap the <u>Set</u> button. You can select from the following languages: English/German/French/Spanish/Italian/ Dutch/Turkish/Portuguese/Polish

Set

Select the language